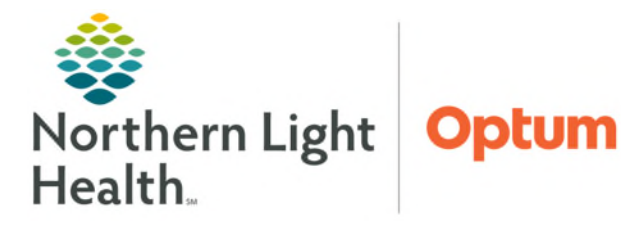

July 2, 2025

## Auto Text Copy Utility allows searching for a user and copying one, multiple, or all the selected user's Auto Text library.

## Copying Auto Texts

• From the top toolbar in PowerChart or FirstNet, select **Auto Text Copy Utility mPage**.

🌇 Auto Text Copy Utility mPage

- Use the **Search** bar to find user.
- Locate the Auto Text (s) to copy.
  - To select multiple Auto Texts to copy, hold the **Ctrl** key on the keyboard and select all the Auto Texts to be copied.
  - Check the Select All box to copy all the selected user's Auto Text.
- After selecting the Auto Texts to copy, click **Copy**.
  - All text, smart templates, data tokens, and drop lists will be copied.
- The Copy Auto Text window will appear where Auto Text Phrases can be renamed prior to copying to library, if desired.

| ZELNICK MD, CHARLES J                   | • • 4                       |                                     |                 |                 |                      |  |
|-----------------------------------------|-----------------------------|-------------------------------------|-----------------|-----------------|----------------------|--|
| ZELNICK MD, CHARLES J                   |                             |                                     |                 |                 |                      |  |
|                                         |                             |                                     |                 |                 |                      |  |
| Search User                             | ٩                           | Search A                            | uto Text        |                 | <b>a</b>             |  |
| hni concer genetic esteen               | Coreaning history for Co    | matic acrosping for concer          | 11/10/2010      |                 |                      |  |
| hpi_cfs_chronic_fatioue                 | Diagnostic criteria for C   | ES                                  | 07/10/2022      |                 | ^                    |  |
| .hpi_CHF                                | Heart Failure Diuretic L    | CV crossFIN                         | 12/11/2022      |                 |                      |  |
| .hpi_chrPain                            | History requird by policy   | for Chronic Pain CSM Rx             | 09/15/2018      |                 | - 11 C               |  |
| hpi soun' chronic                       | History and workep pla      | formdult shrons count               | 9/22/2024       |                 |                      |  |
|                                         |                             |                                     |                 |                 |                      |  |
| .hpi_homevisit                          |                             |                                     | 01/06/2021      |                 | ~                    |  |
| .hpi_IBS_RomeIV_Criteria                | Rome IV Criteria for IBS    | 5                                   | 12/13/2020      |                 |                      |  |
|                                         |                             |                                     |                 | Select All Copy |                      |  |
| Preview Auto Text                       |                             |                                     |                 |                 |                      |  |
| CHF Specific HPI:                       |                             |                                     |                 |                 | ~                    |  |
| Weight: [VS Weight Last 5 crossFI]      | N ST]                       |                                     |                 |                 |                      |  |
| Weight gain of 5 pounds or more in 7 da | ays or fewer _▼             |                                     |                 |                 |                      |  |
| 2 or more acute HF exacerbations in pas | st 12 months _              |                                     |                 |                 |                      |  |
| [LAB BNP LCV crossFIN ST]               |                             |                                     |                 |                 |                      |  |
| IAMR Heart Failure FF I CV crock        | Copy Auto Text (1)          | Copy Auto Text (1)                  |                 |                 |                      |  |
|                                         | Proceeding to copy will add | the following Auto Texts to you     | library.        |                 |                      |  |
|                                         | Abbreviation                | Description                         | My Abbreviation | My Description  |                      |  |
|                                         | .hpi CHF                    | Heart Failure Diuretic LCV crossFIN | .hpichfj        | Heart Failure D | iuretic LCV crossFIN |  |

## **<u>NOTE</u>**: Any duplicate abbreviations will overwrite the version in library unless renamed.

• The My Auto Text Library screen will be updated with the newly copied Auto Text(s).

For questions regarding process and/or policies, please contact your unit's Clinical Educator. For questions regarding workflow, please <u>place a ticket</u> to Health Informatics. For any other questions please contact the Customer Support Center at: 207-973-7728 or 1-888-827-7728.